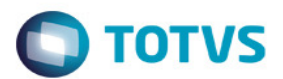

# Boletos – A500

A partir da versão 12.1.4 foi implementado na geração do A500,o projeto de impressão de boletos de cobrança, podendo iniciar a geração de suas faturas a partir do Gestão de Planos, sendo utilizadas para pagamento por seus contratantes.

Para o funcionamento deste, são necessárias algumas configurações que serão detalhadas neste documento.

## 1. Menus

Deve-se proceder com a atualização de menus, através da importação do arquivo "men\_hfp.d".

| . Manutenção Parâmetros Globais Sistema (PRR1410P)                                                        |  |  |  |  |  |
|----------------------------------------------------------------------------------------------------|--|--|--|--|--|
| Verificar se o caminho informado na variável "Endereço serviço Jboss" está informado correto              |  |  |  |  |  |
| 🛄 06.9.5556 Manutencao Parametros do Sistema PR/1410P Versao 2.00.00.043 22/07/2015 - 09:32 💦 📮 🔲 🗙       |  |  |  |  |  |
|                                                                                                    |  |  |  |  |  |
| Empresa: UAR UAraras                                                                                      |  |  |  |  |  |
| Estabelec.: SA UNIMED ARARAS COOP TRAB MEDICO                                                             |  |  |  |  |  |
| Unidade: 0120 UNIMED DE ARARAS - COOP.DE TRA                                                              |  |  |  |  |  |
| Tipo medicina ocupacional: 02 OCUPACIONAL                                                                 |  |  |  |  |  |
| Informacoes referentes ao servico Jboss                                                                   |  |  |  |  |  |
| Endereço serviço Jboss: http://univmgp03:8080/<br>Formato: http:// <servidor>:<porta>/</porta></servidor> |  |  |  |  |  |
| Formato CGC: 99.999.999/9999-99 Implantacao: 01/04/2012                                                   |  |  |  |  |  |
| Editor Windows: WORDPAD.EXE                                                                               |  |  |  |  |  |
| Convert.Digitacao: 00 - Nao converte 🔻                                                                    |  |  |  |  |  |
| Dt.Ini/Fim:                                                                                               |  |  |  |  |  |
| , , , , , , , , , , , , , , , , , , , ,                                                                   |  |  |  |  |  |
|                                                                                                    |  |  |  |  |  |
|                                                                                                    |  |  |  |  |  |
|                                                                                                    |  |  |  |  |  |

Importante:

1 - Eleger um diretório **compartilhado** no servidor da operadora e compartilhar na rede para os usuários. Ou seja, todos os usuários e servidor devem ter acesso e permissão de controle total do diretório.

2 - Na variável "Diretório Relatórios" informar a pasta **compartilhada** para o repositório do arquivo. É importante que este diretório seja parametrizado de acordo com o sistema operacional utilizado pelo servidor onde o AppServer é executado.

Exemplo:

Supondo que a pasta temporária definida seja "C:\temp" de um servidor chamado "londres". Caso o servidor que esteja executando o JBoss tem instalado o Windows, a configuração ficará "\\londres\temp". Caso o servidor que esteja executando o JBoss wtem instalado o Linux, a configuração ficará "/mnt/temp".

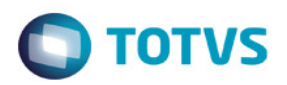

| 06.9.5556 Manutencao Parametros o                                                                                  | do Sistema PR/1410P Versao 2.00.00.043 22/07/2015 - 09:35 👘 🔳 🗖                                                         |  |  |  |  |  |
|----------------------------------------------------------------------------------------------------|----------------------------------------------------------------------------------------------------|--|--|--|--|--|
|                                                                                                    |                                                                                                    |  |  |  |  |  |
| Empresa: UAR UAraras                                                                                               |                                                                                                    |  |  |  |  |  |
| Estabelec.:                                                                                                    | SA UNIMED ARARAS COOP TRAB MEDICO                                                                                       |  |  |  |  |  |
| Unidade:                                                                                                    | 0120 UNIMED DE ARARAS - COOP.DE TRA                                                                                     |  |  |  |  |  |
| Tipo medicina ocupacional:                                                                                         | 02 OCUPACIONAL                                                                                                    |  |  |  |  |  |
| DIRI                                                                                                    | ETORIO RELATORIOS SERVIDOR                                                                                              |  |  |  |  |  |
| Diretorio Relatorios:                                                                                              | inivmap03\temp                                                                                                    |  |  |  |  |  |
| Diretorio Relatorios: \\\u                                                                                         | 0999.999.999-99                                                                                                    |  |  |  |  |  |
| Diretorio Relatorios: \\\u<br>Formato CPF:<br>Formato CGC:                                                         | 0999.999.999-99<br>1999.999.9999-99<br>109.999.999999-99<br>1004/2012                                                   |  |  |  |  |  |
| Diretorio Relatorios: \\\u<br>Formato CPF:<br>Formato CGC:<br>Editor Windows:                                      | INIVMGP03\temp<br>999.999.999-99<br>99.999.999/9999-99<br>Implantacao: 01/04/2012<br>WORDPAD.EXE                        |  |  |  |  |  |
| Diretorio Relatorios: \\\u<br>Formato CPF:<br>Formato CGC:<br>Editor Windows:<br>Convert.Digitacao:                | Inivmgp03\temp<br>999.999.999-99<br>99.999.999/9999-99<br>Implantacao: 01/04/2012<br>WORDPAD.EXE<br>00 - Nao converte V |  |  |  |  |  |
| Diretorio Relatorios: \\\u<br>Formato CFF:<br>Formato CGC:<br>Editor Windows:<br>Convert.Digitacao:<br>Dt.Ini/Fim: | Inivmgp03\temp<br>999.999.999-99<br>99.999.999/9999-99<br>Implantacao: 01/04/2012<br>WORDPAD.EXE<br>00 - Nao converte v |  |  |  |  |  |
| Diretorio Relatorios: \\\u<br>Formato CPF:<br>Formato CGC:<br>Editor Windows:<br>Convert.Digitacao:<br>Dt.Ini/Fim: | nivmgp03\temp<br>999.999.999-99<br>99.999.999/999-99<br>WORDPAD.EXE<br>00 - Nao converte ▼                              |  |  |  |  |  |
| Diretorio Relatorios: \\\u<br>Formato CPF:<br>Formato CGC:<br>Editor Windows:<br>Convert.Digitacao:<br>Dt.Ini/Fim: | nivmgp03\temp<br>999.999.999-99<br>99.999.999/9999-99<br>WORDPAD.EXE<br>00 - Nao converte ▼                             |  |  |  |  |  |
| Diretorio Relatorios: \\\u<br>Formato CPF:<br>Formato CGC:<br>Editor Windows:<br>Convert.Digitacao:<br>Dt.Ini/Fim: | nivmgp03\temp<br>999.999.999-99<br>99.999.999/9999-99<br>WORDPAD.EXE<br>00 - Nao converte ▼                             |  |  |  |  |  |

#### 2.1 Propriedades do Servidor

É necessário parametrizar as variáveis abaixo no datasul\_framework.properties dentro da pasta "<Caminho-do-JBoss>\server\<instância>\conf\datasul\datasul\_framework.properties."

O arquivo datasul\_framework.properties deve conter as variáveis de SSO conforme imagem abaixo:

# Caso não contenha pode copiar a informação abaixo, porém lembre-se de ajustar os endereços e credenciais

#+-----+

#| CONFIGURACOES SSO

#+-----+

sso.java.naming.factory.initial=com.datasul.framework.sso.SSOLoginInitialContextFactory

sso.java.naming.provider.url=cordas.jv01.local:1099

sso.java.naming.security.principal=super

sso.java.naming.security.credentials=super

sso.java.naming.security.protocol=josso

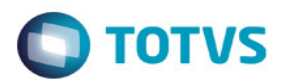

Configurar o diretório **compartilhado** de repositório do arquivo.

| ±+-        |                     |        |           | 1  |  |  |  |
|------------|---------------------|--------|-----------|----|--|--|--|
|            |                     |        |           | 1  |  |  |  |
| <b>#</b> 1 | CONFIGURACOES       | SHARED | DIRECTORY | Ľ  |  |  |  |
|            |                     |        |           | ١. |  |  |  |
| #+-        |                     |        |           | ł  |  |  |  |
|            |                     |        |           | 1  |  |  |  |
| sha        | shared.dir=C:/temp/ |        |           |    |  |  |  |

Importante observar se o report.dir está parametrizado corretamente no .properties, este diretório deve ser diferente do shared.dir.

Recomenda-se utilizar report.dir=\${war.dir}

Após efetuar as parametrizações do arquivo Datasul.framework.properties reiniciar o sistema. Executar as configurações abaixo para funcionar o boleto.

Para saber se o WebService está ativo e respondendo pode acessar a seguinte URL: http://<SERVIDOR\_DO\_TOTVS11>:<PORTA>/healthmanagementwebservices/HealthManagementService ?wsdl

Exemplo:

http://cordas.jv01.local:8080/healthmanagementwebservices/HealthManagementService?wsdl

Ao acessar esse link, deve exibir algo como:

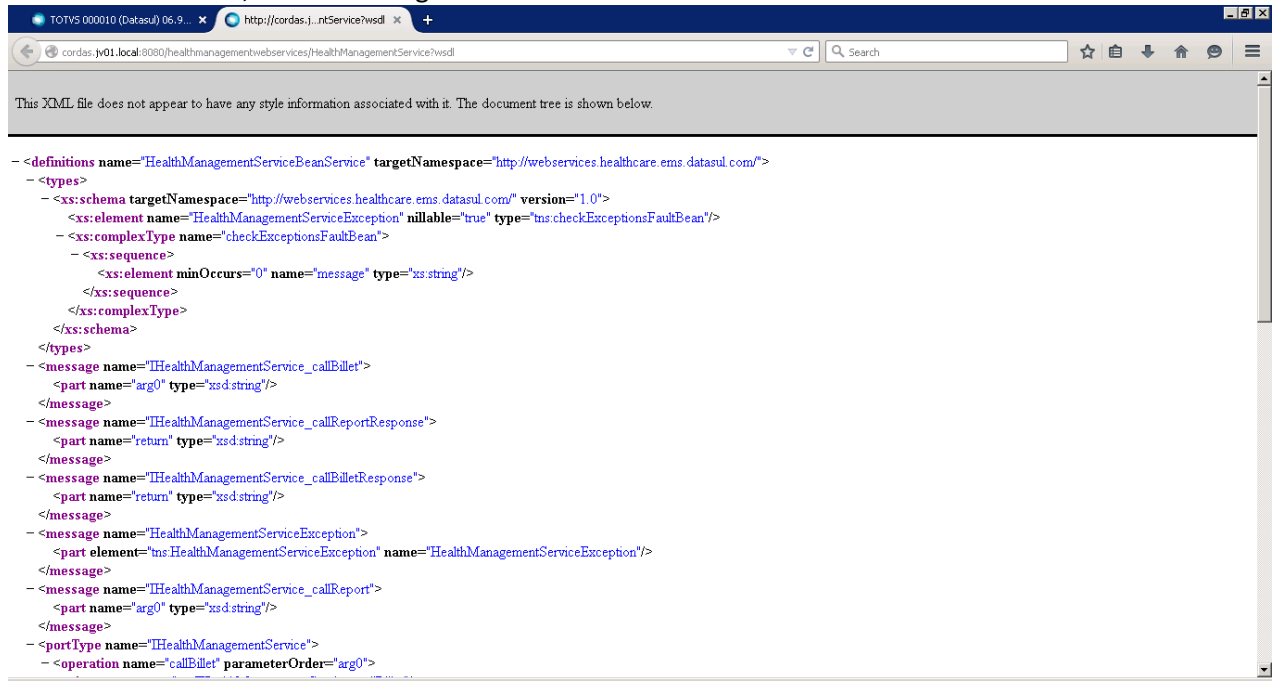

Ao efetuar a parametrização nos parâmetros globais, configurar o layout do boleto.

![](_page_3_Picture_0.jpeg)

## 3. Cadastro de Layout – Boleto

| Configurador de Layout |                                                         | × |
|------------------------|---------------------------------------------------------|---|
| Código                 | Descrição                                               |   |
| 1                      | Layout A500                                             |   |
| Tipo de Geração        | Tipo de Fatura                                          |   |
| PDF 👻                  | Empresarial 💌                                           |   |
|                        | ✔ Utilizar este layout para a geração do PTU?           |   |
| Carregar Arquivo XML   | XML Selecionado: layoutParametrizacao <u>Visualizar</u> | _ |
| Carregar Arquivo PDF   | PDF Selecionado:                                        |   |
|                        | Confirmar                                               |   |
|                        |                                                         | 2 |
|                        |                                                         | _ |

Deixa marcado o parâmetro "Utilizar este layout para a geração do PTU" para gerar o arquivo do A500 Obs: O arquivo de "*layoutParametrizacaoBoleto.xml*" encontra-se dentro da pasta LAP do servidor, não é obrigatório carregar o arquivo pdf, somente o XML.